NCPR2015講義スライド DVD Flash 設定方法および使用ブラウザーについて

講義スライドが再生できない場合、下記の通り Flash の設定を行ってください。設定後、ブ ラウザー「Internet Explorer」または「Firefox」で御覧ください。(Chrome は設定を行って も再生ができません)

- ご利用環境 OS:Windows10 Flash バージョン: 23.0.0.162
- ① コントロールパネルを開いてください

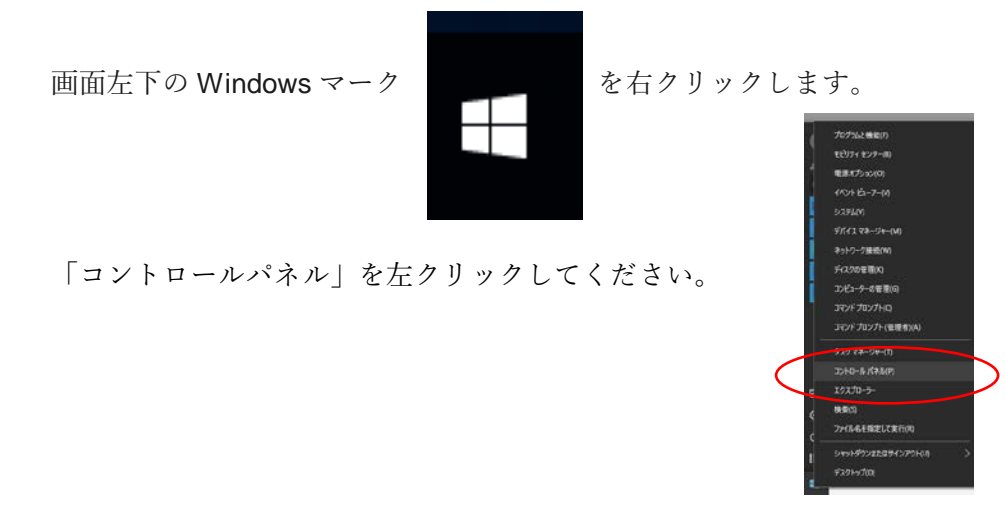

コントロールパネルが開いたら、「システムとセキュリティ」をクリックします。

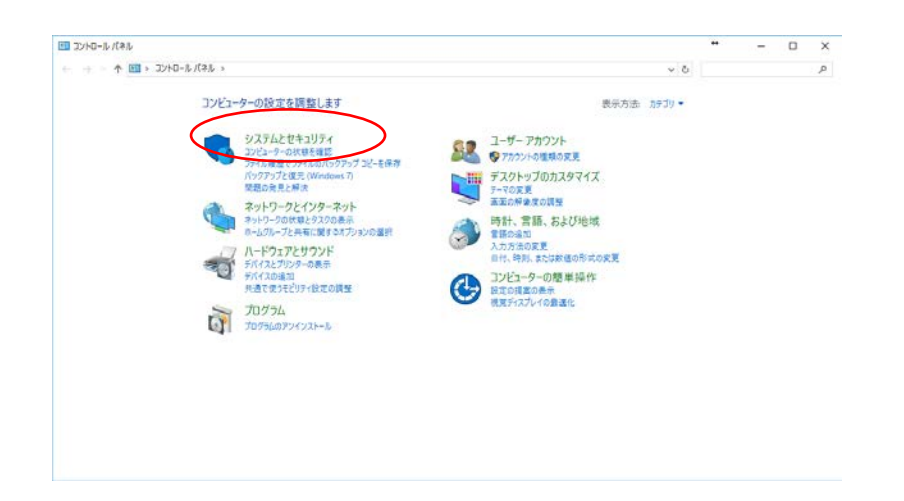

③ システムとセキュリティの画面が開いたら、「Flash Player (32 ビット)」をクリックします。

| システムとセキュリティ                                     |                                                                                                    |        | 5       |    | × |
|-------------------------------------------------|----------------------------------------------------------------------------------------------------|--------|---------|----|---|
| - 🛶 י 🛧 🌏 אעב א                                 | -ルパネル > システムとゼキュリティ > ジン                                                                                                    | 321-0- | -ル パネルの | 扶奈 | p |
| コントロール パネル ホーム<br>システムとセキュリティ<br>ネートロークとくングーネート | をキュリティとメンテナンス ングニーターのは数単電気につきます。 シューダークカウント制築設立の変更 ングニーターの一般的な発展のトラスルシューティング                                                                                          |        |         |    |   |
| ハードウェアとサウンド                                     | Windows ファイアウォール<br>ファイアウォールの状態の確認 ↓ Windows ファイアウォールによるアプリケーションの計画                                                                                                   |        |         |    |   |
| ユーザー アカウント<br>デスクトップのカスタマイズ                     | ジステム<br>RAMの意とプロセッジの注意の意示<br>コンピューターの色彩の参照                                                                                                    |        |         |    |   |
| 時計、言語、および地域<br>コンピューターの簡単操作                     | 電源オプション<br>パッチリ経定の反応   スリーブ解除時のパスワードの要求   電源ボタンの動作の変更<br>コンピューターポスリーブ大幅になる時間を反更                                                                                       |        |         |    |   |
|                                                 | ファイル履歴<br>ファイル履展でファイルのバックアップコピーを保存 □ ファイル履展でファイルを決売                                                                                                    |        |         |    |   |
|                                                 | メックアップと復元(Windows 7)<br>パックアップと復元(Windows 7) パックアップがらファイルを復元                                                                                                    |        |         |    |   |
|                                                 | BitLocker ドライブ暗号化     BitLocker の要達                                                                                                    |        |         |    |   |
|                                                 | 記憶域 記憶域 記憶域 記憶域 記憶域 記憶域 記憶域                                                                                                    |        |         |    |   |
|                                                 | ワークフォルダー<br>ワークフォルダーの管理                                                                                                    |        |         |    |   |
|                                                 | <ul> <li>(1) 菅雄ツール</li> <li>(2) ディスク爆発を解放 ドライブのアフラブと養殖化 (登) ハードディスク パーディジルの作成とフォーマット )</li> <li>(2) ディンク爆発を解放 ドライブのアフランと養殖化 (登) ハードディスク パーディジルの作成とフォーマット )</li> </ul> |        |         |    |   |
|                                                 | Flash Player (32 ビット)                                                                                                    |        |         |    |   |
|                                                 | VAIO の設定                                                                                                    |        |         |    |   |

④ Flash Player 設定マネージャーが開いたら、「高度な設定」タブをクリックします。

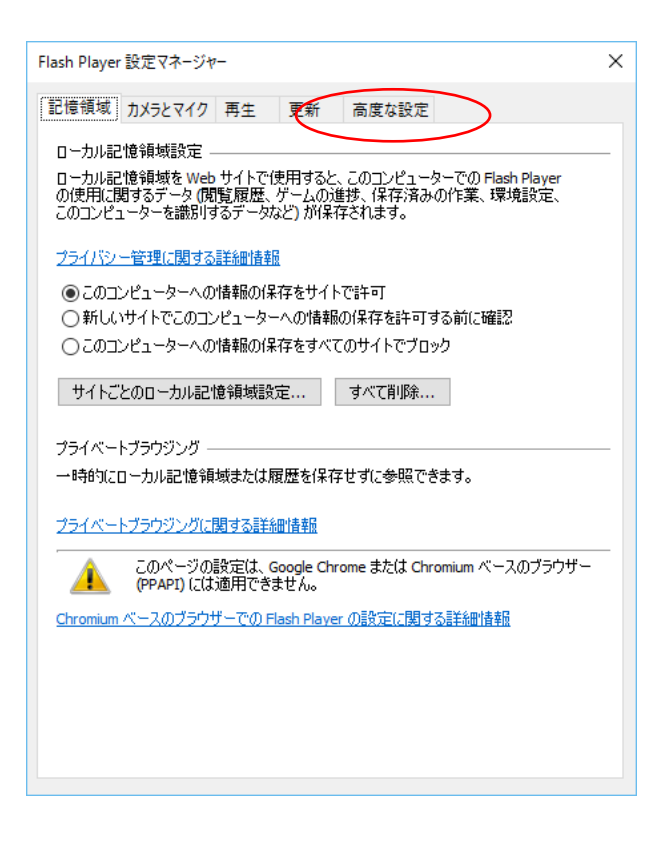

⑤ 高度な設定タブが開いたら、「信頼されている場所設定」をクリックします。

| Flash Player 設定マネージャー                                                                                 | ×  |
|----------------------------------------------------------------------------------------------------|----|
| 記憶領域カメラとマイク再生更新高度な設定                                                                                  |    |
| データと設定の参照                                                                                             | -  |
| すべてのローカル記憶領域、保存液みの選択項目、設<br>定および Flash Player のコンテンツで使用されるその他<br>のデータを、このコンピューターのすべてのブラウザーで削<br>除します。 |    |
| 開発者向けツール                                                                                              | -1 |
| 開発者によるテスト用に信頼されている場所を指定します。                                                                           |    |
|                                                                                                    | _  |
| このコンピューターを売却または譲渡する場合は、以前表示した保護されたコンテン<br>ツ(導入した映画や音楽など)が Flash Player で再生されないように、認証を解除<br>してください。    |    |
| 保護されたコンテンツに関する詳細情報                                                                                    |    |
| このコンピューターの認証を解释除                                                                                      |    |
|                                                                                                    |    |
|                                                                                                    |    |
|                                                                                                    |    |
|                                                                                                    |    |
|                                                                                                    |    |
| このページの設定は、Google Chrome または Chromium ベースのブラウザー<br>(PPAPI) には適用できません。                                  |    |
| Chromium ベースのブラウザーでの Flash Player の設定に関する詳細情報                                                         |    |
|                                                                                                    |    |

⑥ 信頼されている場所設定の画面が開いたら、「追加」をクリックします。

| 信頼されている場所設定                                                                                                    | ×        |
|----------------------------------------------------------------------------------------------------|----------|
| セキュリティ上の理由から、Flash Player(は、コンテンツがこのコンピューターおよび-<br>ターネット上のファイルにアクセスするのをブロックします。開発者は、信頼されてい<br>ンテンツに関する以下の例外を追加できます。 | (ン<br>るコ |
| 信頼されている場所に関する詳細情報                                                                                                   |          |
| 信頼されているファイルまたはフォルダーの場所                                                                                              |          |
|                                                                                                    |          |
|                                                                                                    |          |
|                                                                                                    |          |
|                                                                                                    |          |
|                                                                                                    |          |
| 11日本 月1日本 月1日本 月1日本 月1日本 月1日本 月1日本 月1日本                                                                             |          |

⑦ サイトを追加のウィンドウが開いたら、「フォルダーを追加」をクリックします。

| サイトを追加        | ×        |
|---------------|----------|
| Web サイトのドメイン: |          |
| ファイルを追加       | フォルダーを追加 |
|               | 確認キャンセル  |

 8 フォルダー参照ウィンドウが開いたら、講義スライド DVD が入っている DVD ドライ ブを選択し、OK をクリックします。

| フォルダーの参照                      | ×  | フォルダーの参照                      |       |
|-------------------------------|----|-------------------------------|-------|
|                               |    |                               |       |
|                               |    |                               |       |
| > <u>二</u> ボリューム (G:)         | ^  | V PC                          | ^     |
|                               |    | >                             |       |
|                               |    |                               |       |
| >                             |    |                               |       |
|                               |    | > 3/ ミュージリン<br>、 ■ ビデオ        |       |
|                               |    | > = P0fv                      |       |
| > <b>E</b> Ľ25tv              |    | > 🔚 ローカル ディスク (C:)            |       |
| > 🏪 ローカル ディスク (C:)            |    | > SD (D:)                     |       |
| SD (D:)                       |    | > 💿 DVD RW ドライブ (E:) NCPR2015 |       |
| > 💿 DVD RW ドライブ (E:) NCPR2015 |    | > 👝 ボリューム (G:)                |       |
| ポリュー/」(G:)                    | ~  | VAIO                          | ~     |
|                               |    |                               |       |
| OK =+++)-                     | セル | OK                            | キャンセル |
|                               |    | UK UK                         | , ven |

⑨ Web サイトのドメイン欄に選択したドライブが表示されますので、「確認」ボタンをクリックしてください。

| サイトを追加        | ×        |
|---------------|----------|
| Web サイトのドメイン: |          |
| E:¥           |          |
| ファイルを追加       | フォルダーを追加 |
|               |          |
| Q             | 確認 キャンセル |

⑩ 信頼されている場所設定に講義スライド DVD が入っているドライブが設定されました。「閉じる」をクリックしてください。

| 信頼されている場所設定                                                                                  | ×                               |
|----------------------------------------------------------------------------------------------|---------------------------------|
| セキュリティ上の理由から、Flash Player は、コンテンツガ<br>ターネット上のファイルにアクセスするのをブロックします。ト<br>ンテンツに関する以下の例外を追加できます。 | にのコンピューターおよびイン<br>開発者は、信頼されているコ |
| 信頼されている場所に関する詳細情報                                                                            |                                 |
| 信頼されているファイルまたはフォルダーの場所<br>E:¥                                                                |                                 |
| 道加                                                                                           | 閉じる                             |

これで Flash の設定は完了です。

講義スライドをブラウザー「Internet Explorer」または「Firefox」を使って閲覧してください。「Google Chrome」は当設定を行っても、問題を回避できないことが分かっております。

以上